## Light maps with Radiance

Giulio Antonutto / ArupLighting / 2008

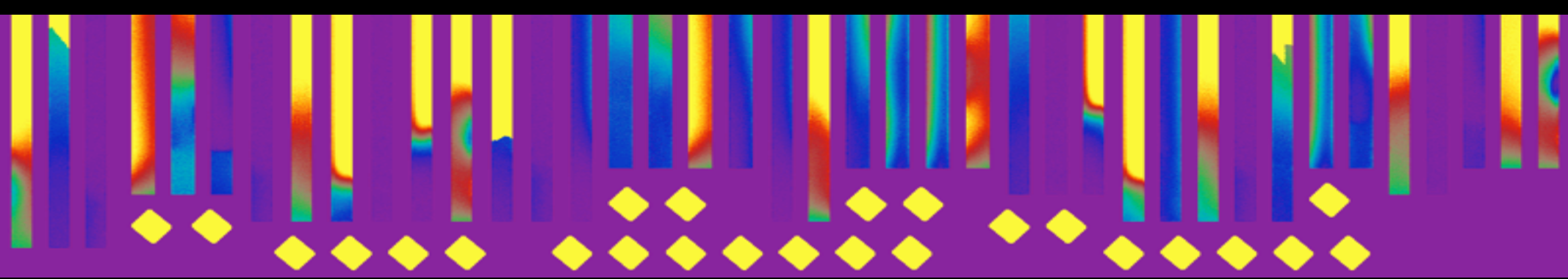

## The idea

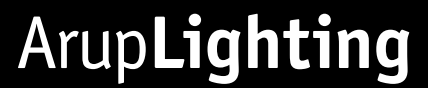

## The idea

- Use Radiance to "bake" light maps of models
- Light maps can be used for animations and games
- Maps can used to calculate values over complex surfaces
- Maps can also be used to bake geometry

## Are you sure it's something new?

### Lightmaps from HDR probles, 1<sup>st</sup> Radiance Workshop Bernard Spanlang, VECG Group University College of London, 2003

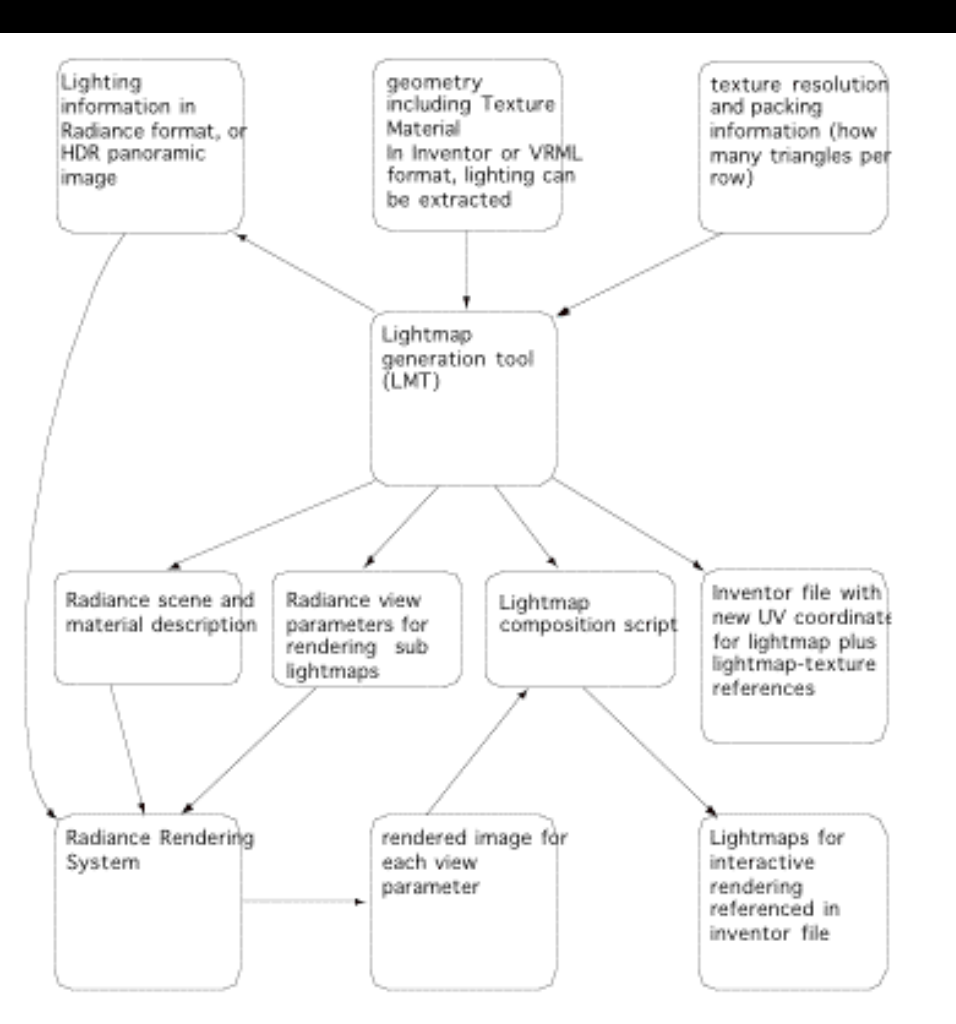

#### Possible Improvements

- Maintain connectivity of 3D triangles for 2D UV texture coordinates
- Where not possible add extra pixels for interpolation (Sand pixels)
- Triangle areas reflected in texture size
- Coplanar surfaces represented by one lightmap element
- Packing lightmap elements

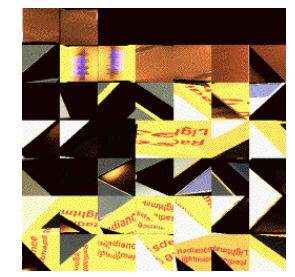

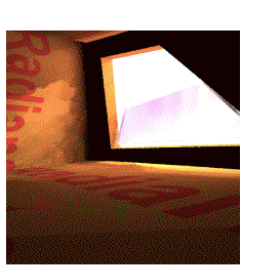

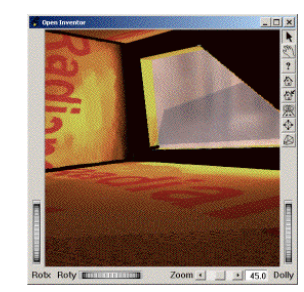

Radiance

Lightmap

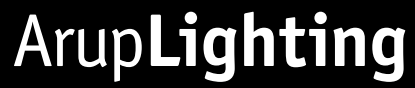

### Multidisciplinary 3D Spatialisation Simulation, Francesco Anselmo, Arup internal research, 2006

Python script + Blender GUI Number of polygons and resolution are limited UV mapping is not imported from the model

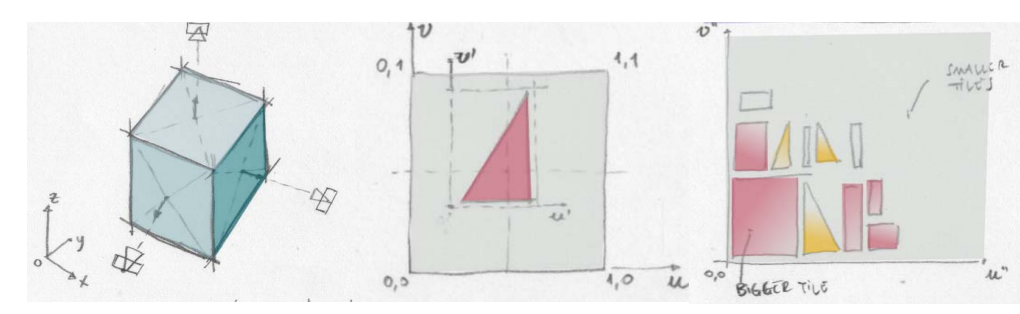

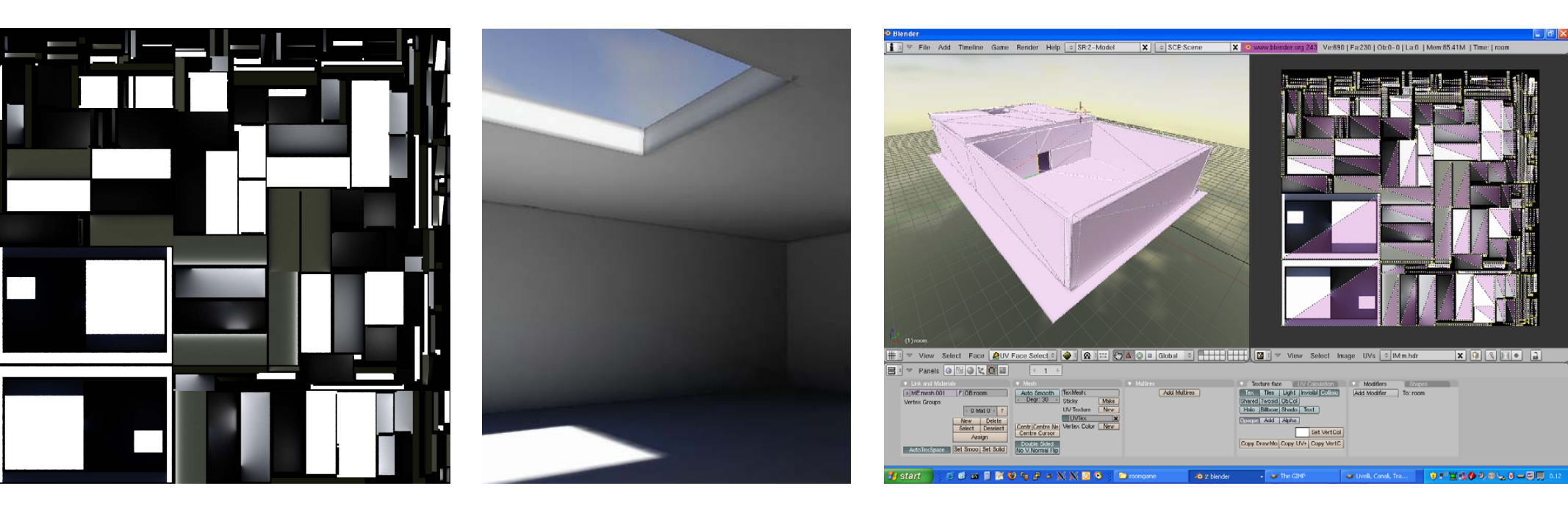

## So?

- Previous methods <u>do not use existing UV sets</u>
- New UV sets are instead created in the process
- Speed of the process suffers due to UV creation
- UV sets cannot be exchanged with the CG artist

## A refined approach:

- The same UV set of the model is used for baking
- Dedicated modules (import/calculate/ process...)
- Simple multicore speedup

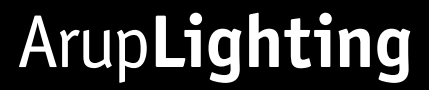

## The method in 7 steps

## How does it work?

- Parse 3D files and import UV mapping and points
- 2. Reconstruct the UV transformation matrix
- 3. Generate a grid of points in UV space (texture pixels)
- 4. Find the 3D location of each UV texture pixel
- 5. Render each pixel separately and in parallel
- 6. Filter image for seams
- 7. Save all data together in a single image file

## What is required:

- Octave / Matlab for fast matrix operations without the complication of C++
- Radiance
- A 3d model in *.obj* format with UV mapping

# read the UV and 3D coordinates from .obj files

# WaveFront \*.obj file (generated by CINEMA 4D)

g sea

usemtl sea

v -1215.676758 0 1307.318848 v 1784.323242 0 1307.318848

v -1215.676758 0 -1692.681152

v 1784.3232420-1692.681152

vt 0 0 0

vt 1 0 0

vt 0 1 0

vt 1 1 0

f 2/2 4/4 3/3 1/1

– Example .*obj* file.

# WaveFront \*.obj file (generated by CINEMA 4D)

g sea

usemtl sea

v -1215.676758 0 1307.318848 v 1784.323242 0 1307.318848

V 1/84.323242 0 1307.318848

v -1215.676758 0 -1692.681152

v 1784.323242 0 -1692.681152

- 3D coordinates

- vt 0 0 0
- vt 1 0 0

vt 0 1 0

vt 1 1 0  $\,$ 

f 2/2 4/4 3/3 1/1

# WaveFront \*.obj file (generated by CINEMA 4D)

g sea

usemtl sea

 $v \ \textbf{-1215.676758} \ 0 \ \textbf{1307.318848}$ 

v 1784.323242 0 1307.318848

v -1215.676758 0 -1692.681152

v 1784.323242 0 -1692.681152

vt 0 0 0  $\!\!0$ 

vt 1 0 0

vt 0 1 0

vt 1 1 0

f 2/2 4/4 3/3 1/1

### - UV coordinates

# WaveFront \*.obj file (generated by CINEMA 4D) g sea usemtl sea v -1215.676758 0 1307.318848 v 1784.323242 0 1307.318848 v -1215.676758 0 -1692.681152 v 1784.323242 0 -1692.681152

f 2/2 4/4 3/3 1/1

Polygon connections and UV mapping.

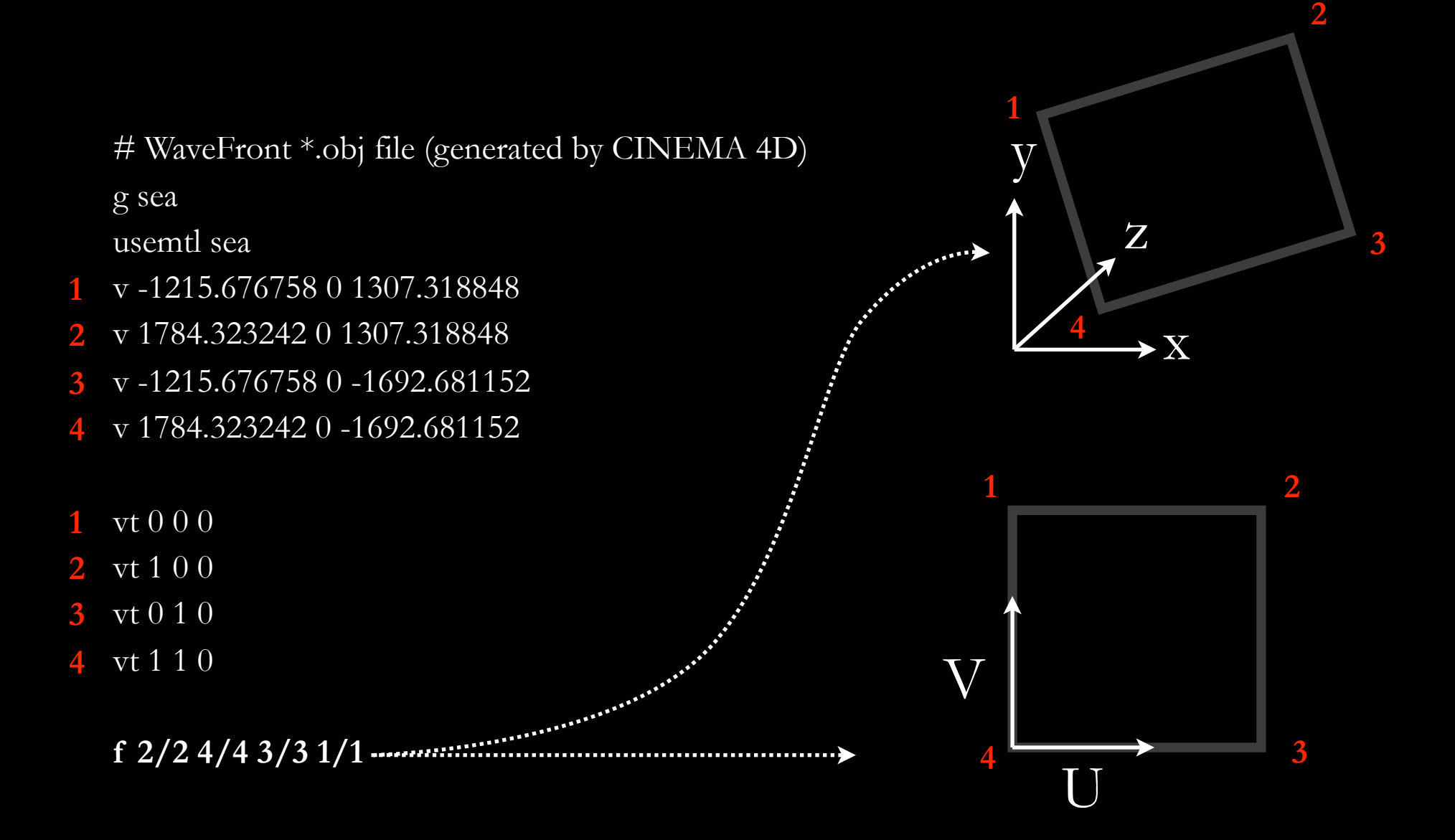

## We can read an *.obj* file and find, for each triangle in 3D, the corresponding triangle in UV.

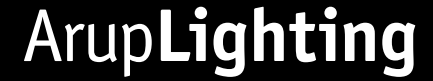

Acknowledgement! The parser proposed is based on the work of William Harwin, University Reading, 2006

See here: <a href="http://www.mathworks.com/matlabcentral/fileexchange/10223">http://www.mathworks.com/matlabcentral/fileexchange/10223</a>

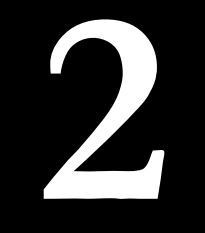

## derive the transformation matrix from known UV and 3D points

### This is a 3D model with textures

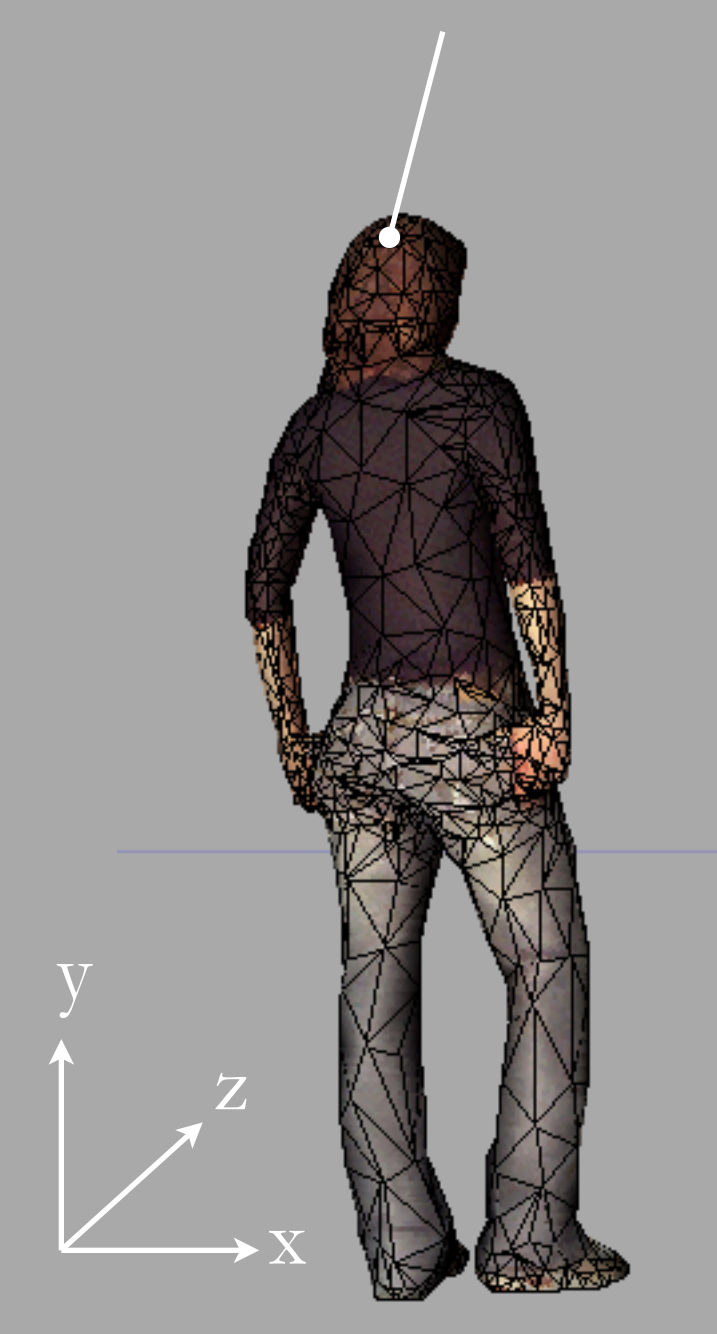

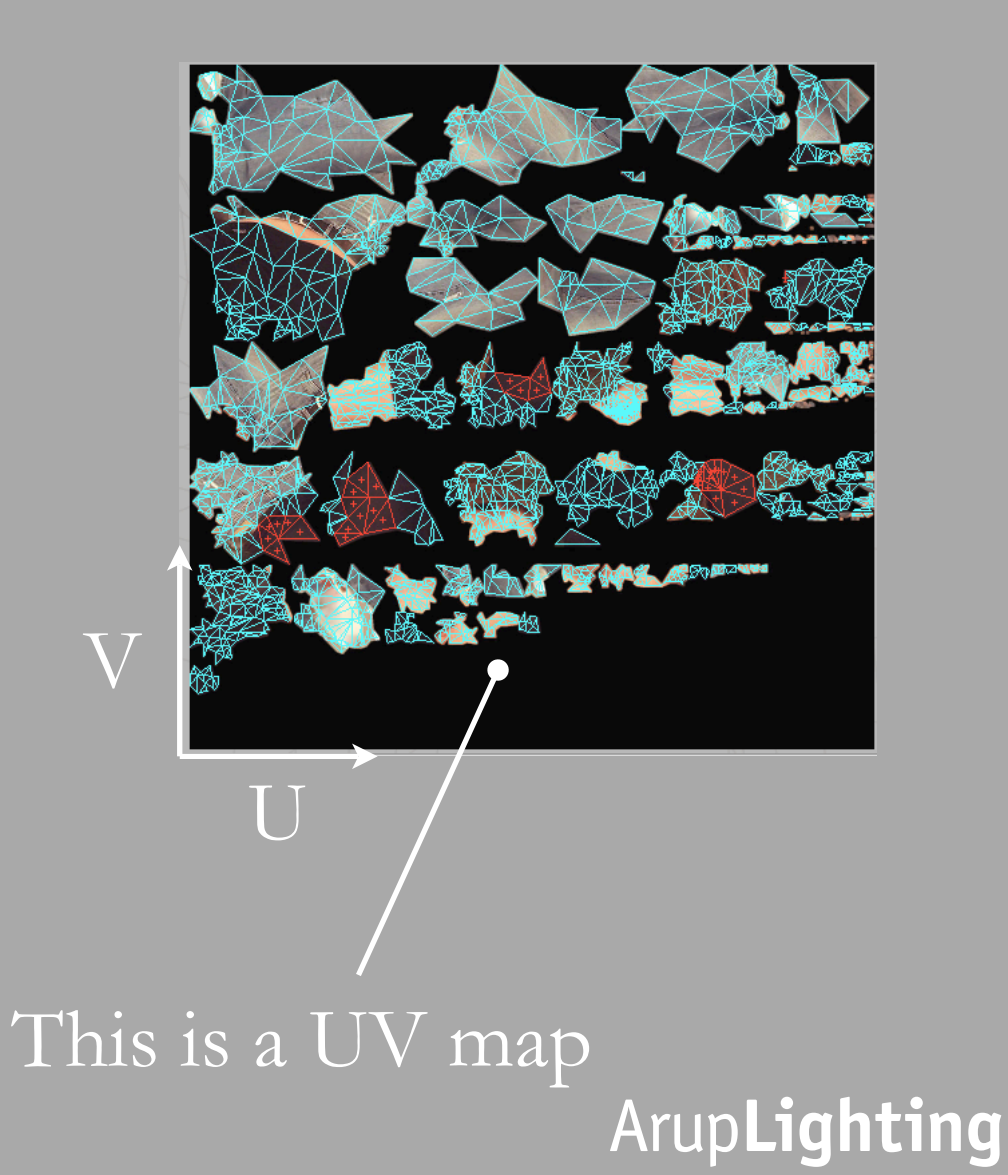

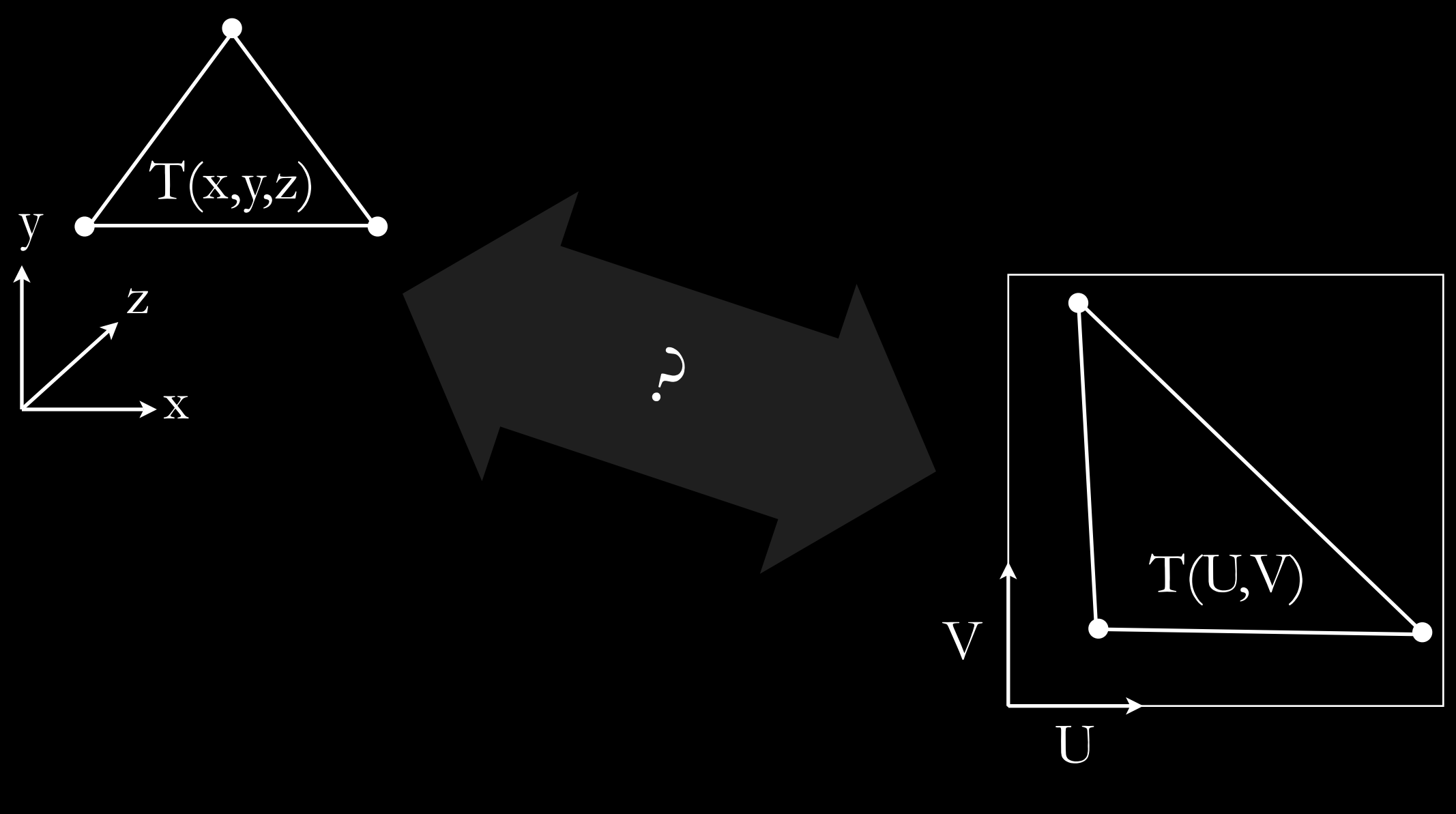

The same triangle **T** has different vertex coordinates in the two vector spaces. ArupLighting Is there a way to relate the corresponding vertex coordinates between the UV and 3D planes?

## Yes, all we need is to find the *affine transformation* between UV and 3D spaces.

(http://en.wikipedia.org/wiki/Affine\_transformation)

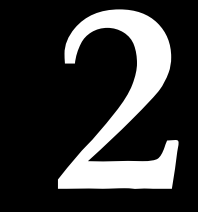

# $P = M Q_{(UV)}$

# Knowing M, it is possible to convert P to Q or Q to P.

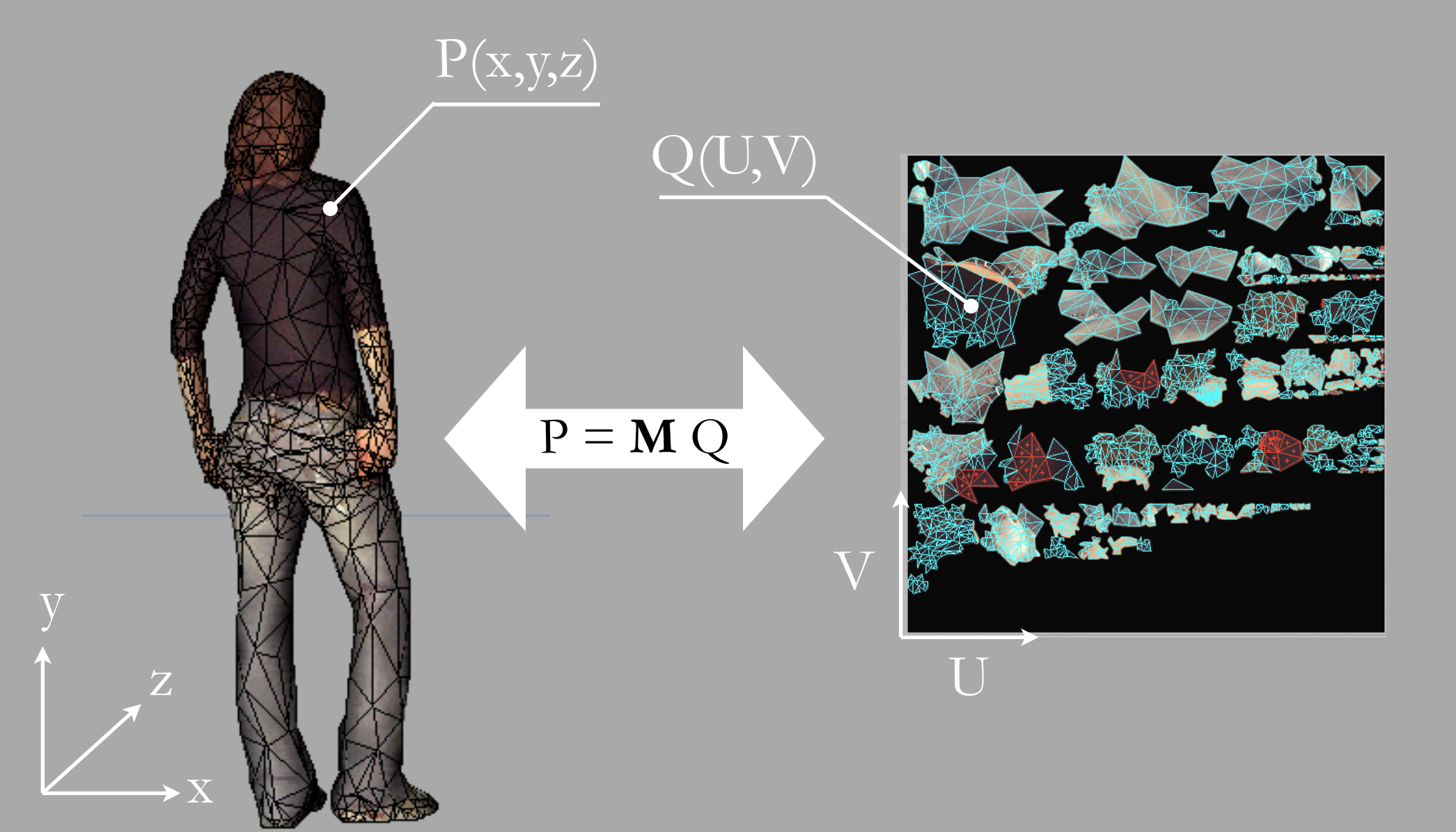

2

Basically it is possible to convert point in the UV plane to the corresponding 3D points...

...so that I can *rtrace* each location in 3D and get the value of the texture...

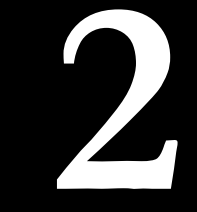

### For details and an extensive how-to find the M matrix, try this link:

http://news.povray.org/povray.general/thread/%3Cweb.442a6fe16260549766ffc7a50@news.povray.org%3E/

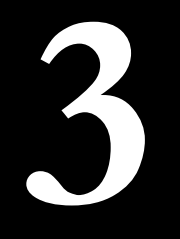

## generate a grid of points in UV space, convert in 3D space

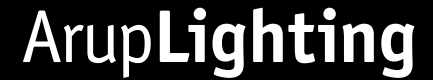

## Once the *affine transformation* **M** is found this 3rd step is pretty much just a matrix multiplication...

# Note that each distinct polygon may has a different **M**!

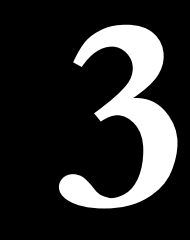

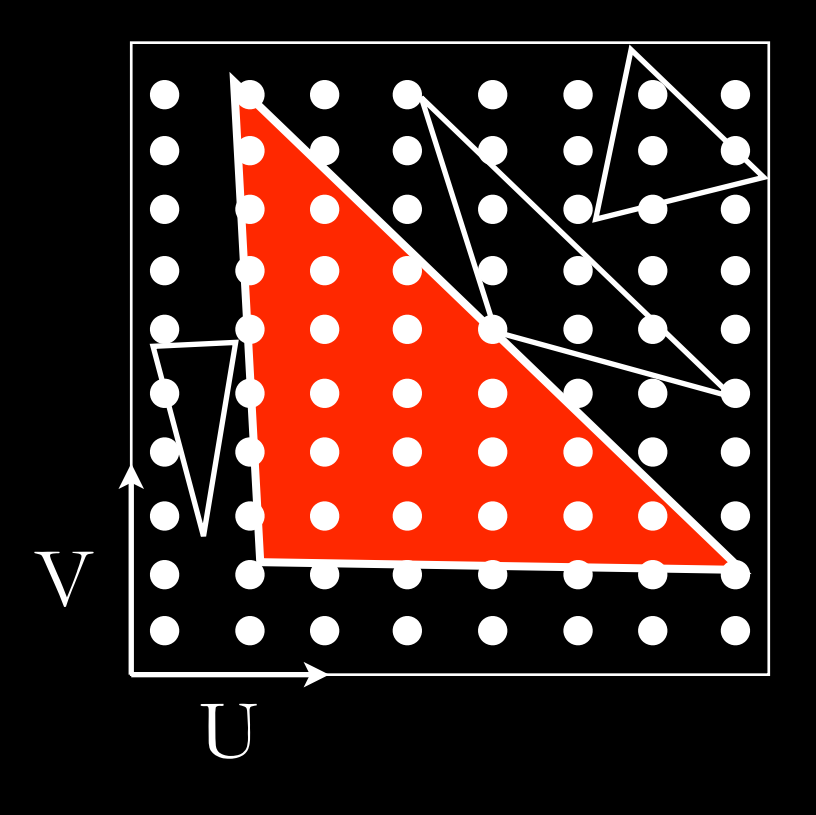

### Generate a grid of points in UV

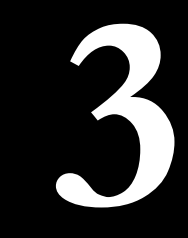

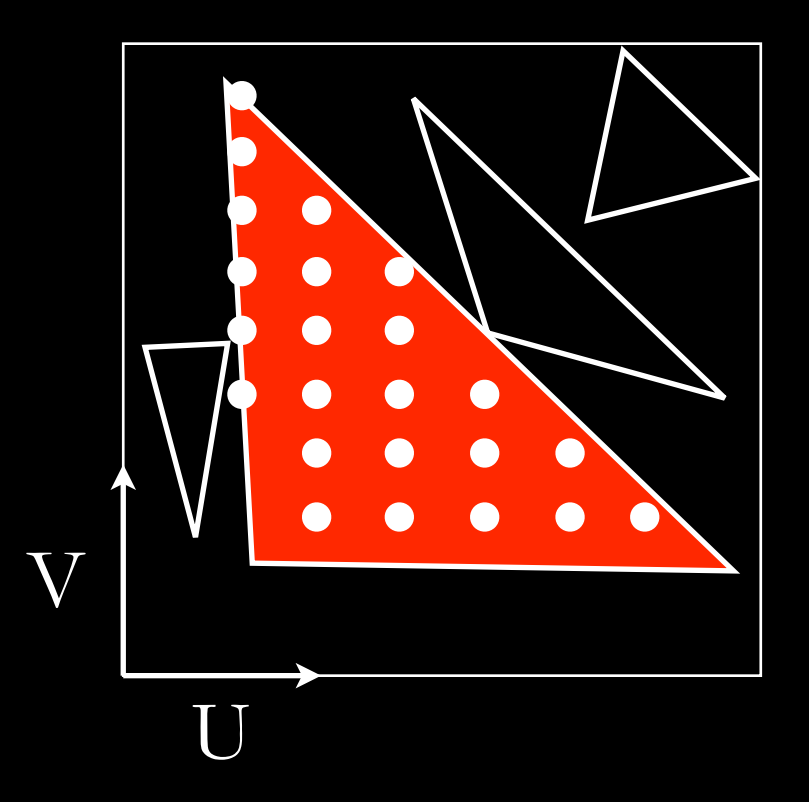

Reduce the grid to the points inside the triangle.

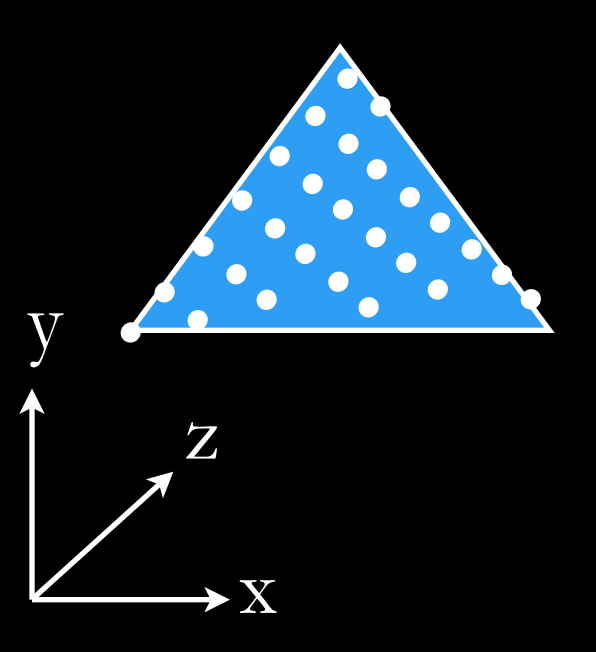

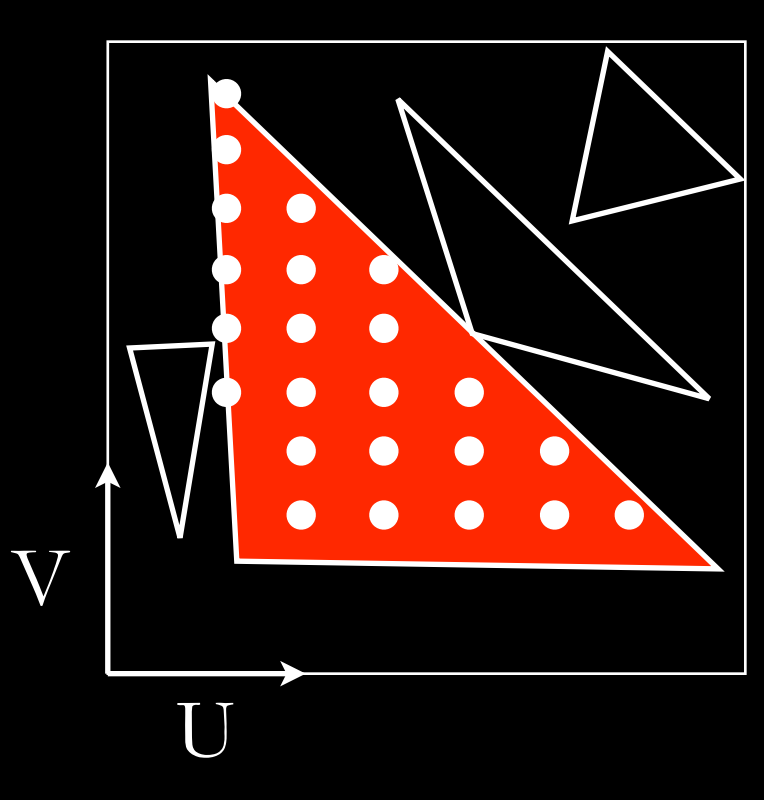

## Transform from UV to 3D using the affine transformation matrix **M**

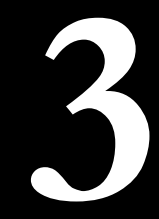

# ...now we offset the points from the 3D polygon in the normal direction

# Why? Because we need to *rtrace* towards the polygon to see it!

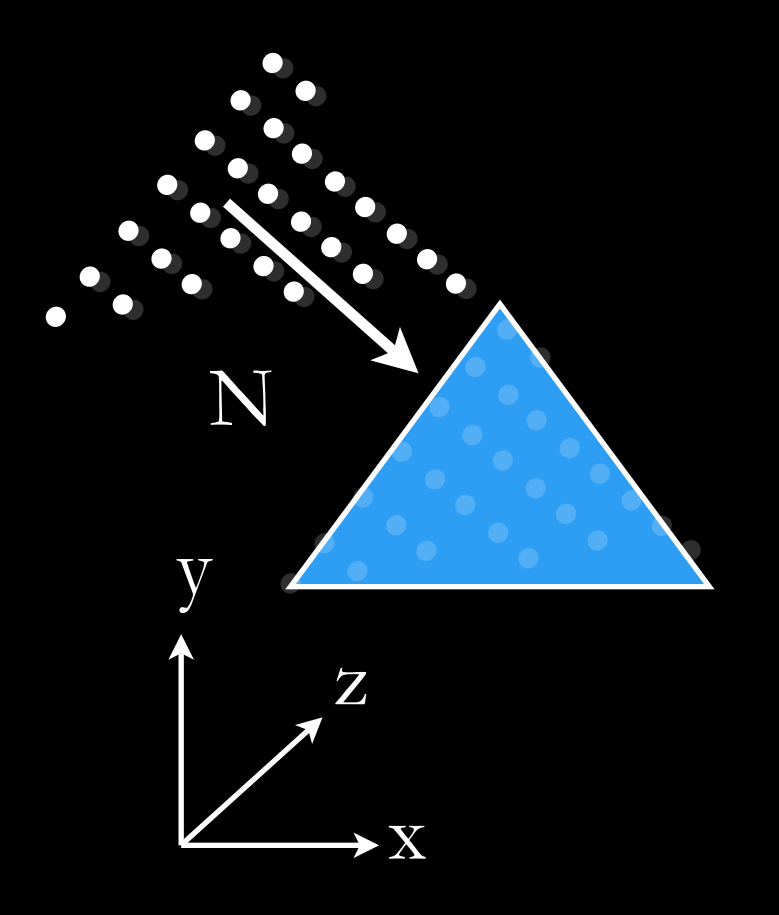

Offset points normally. Compose the final calculation grid, including the reverse normal:

[Px Py Pz -Nx -Ny -Nz]

# Repeat 2 and 3 for each triangle in the file.

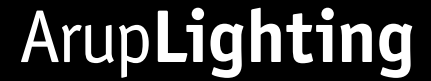

The *affine transformation* **M** may be different for different polygons, therefore we need to evaluate it for each polygon separately...

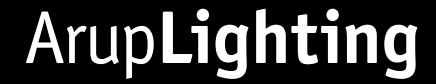

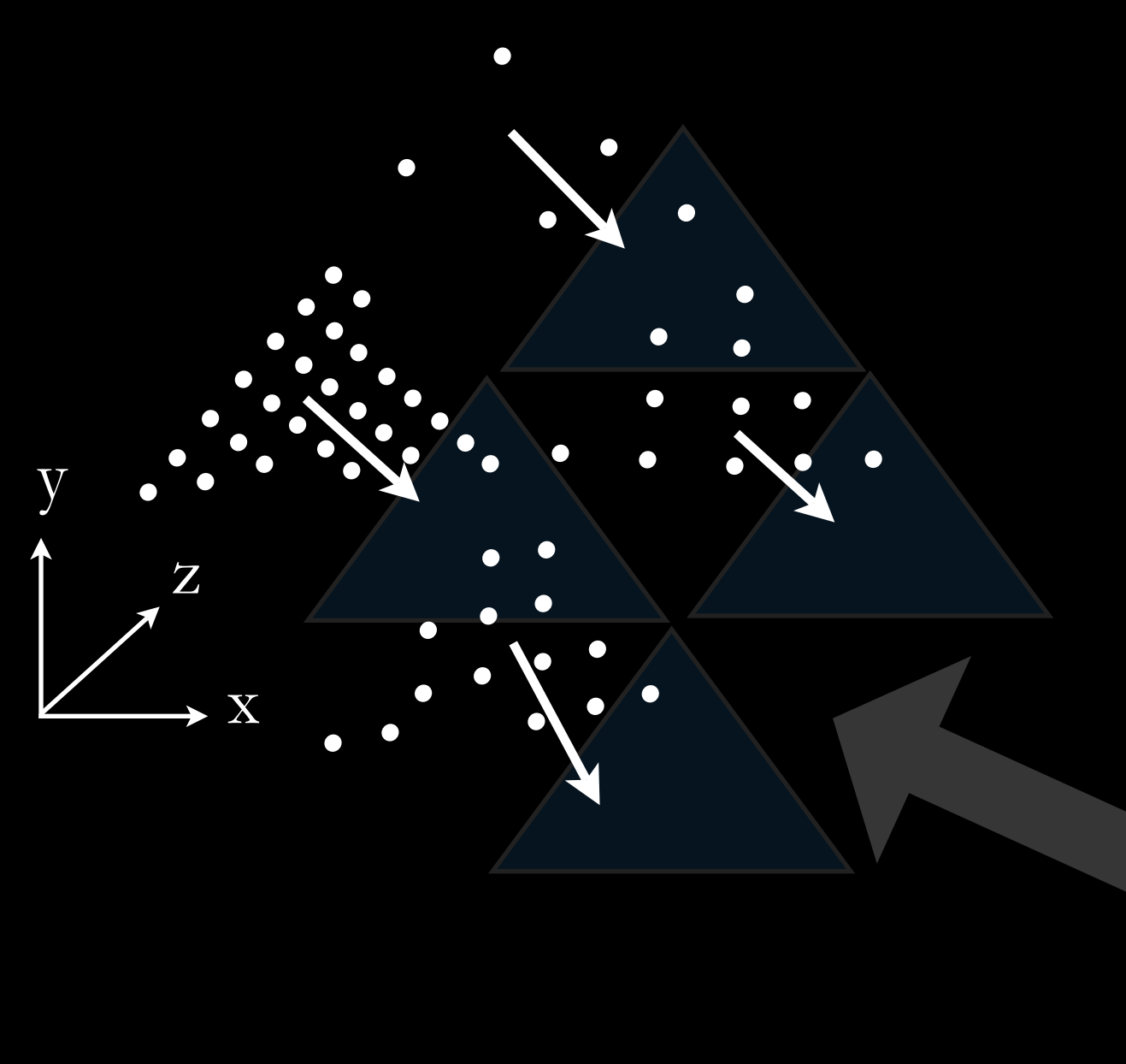

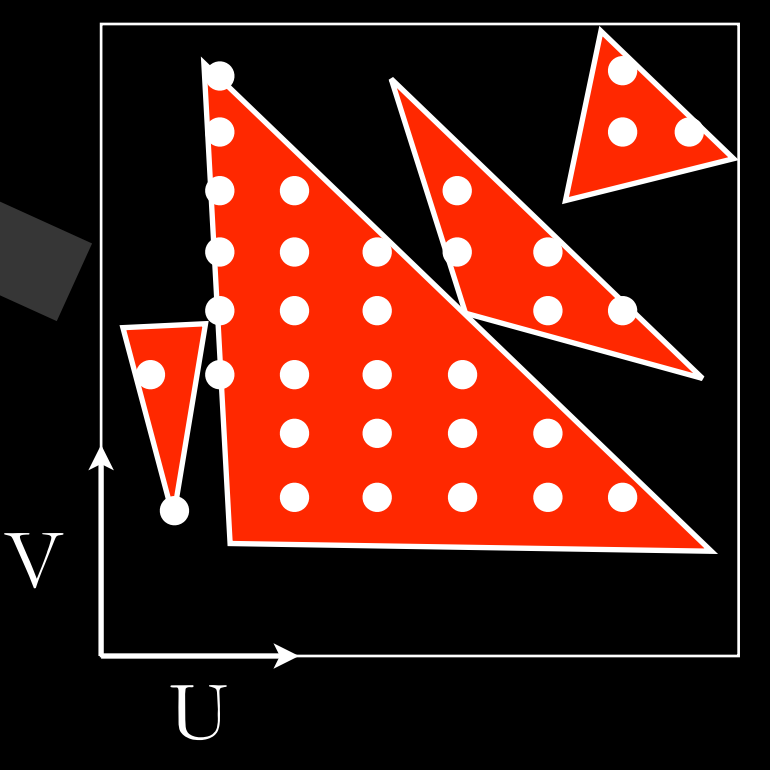

# 4 Save a final grid including all points.

Once all polygons have been converted we can finally save a single file for the main *rtrace* calculation.

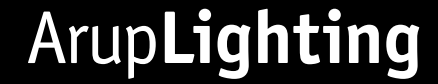

## Save a final grid including all points.

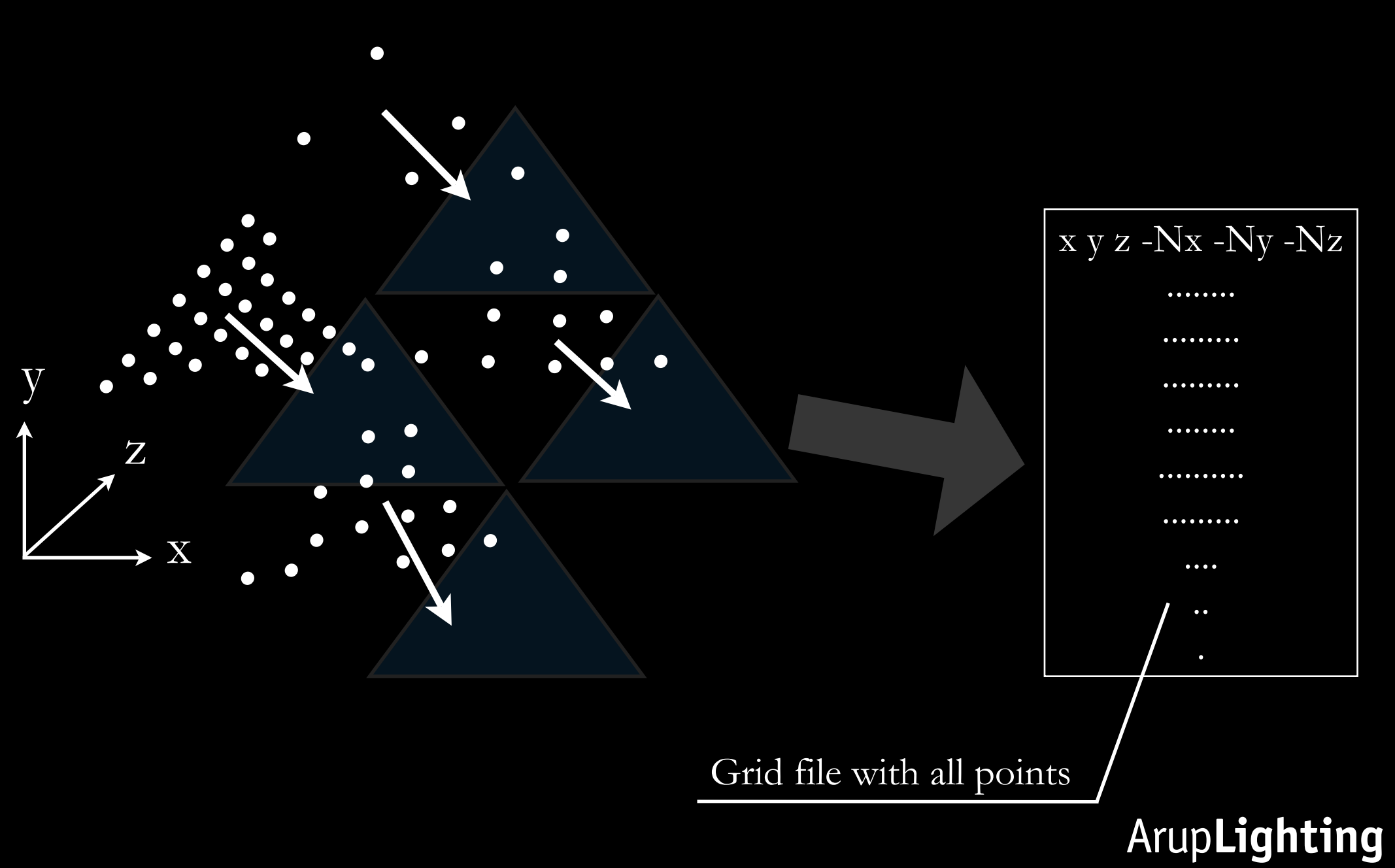

Or we can split it in several files to enable a crude, but effective, multicore approach...

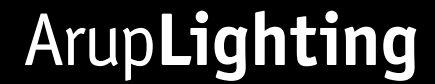

Divide the file according to the number of cores, for example 2

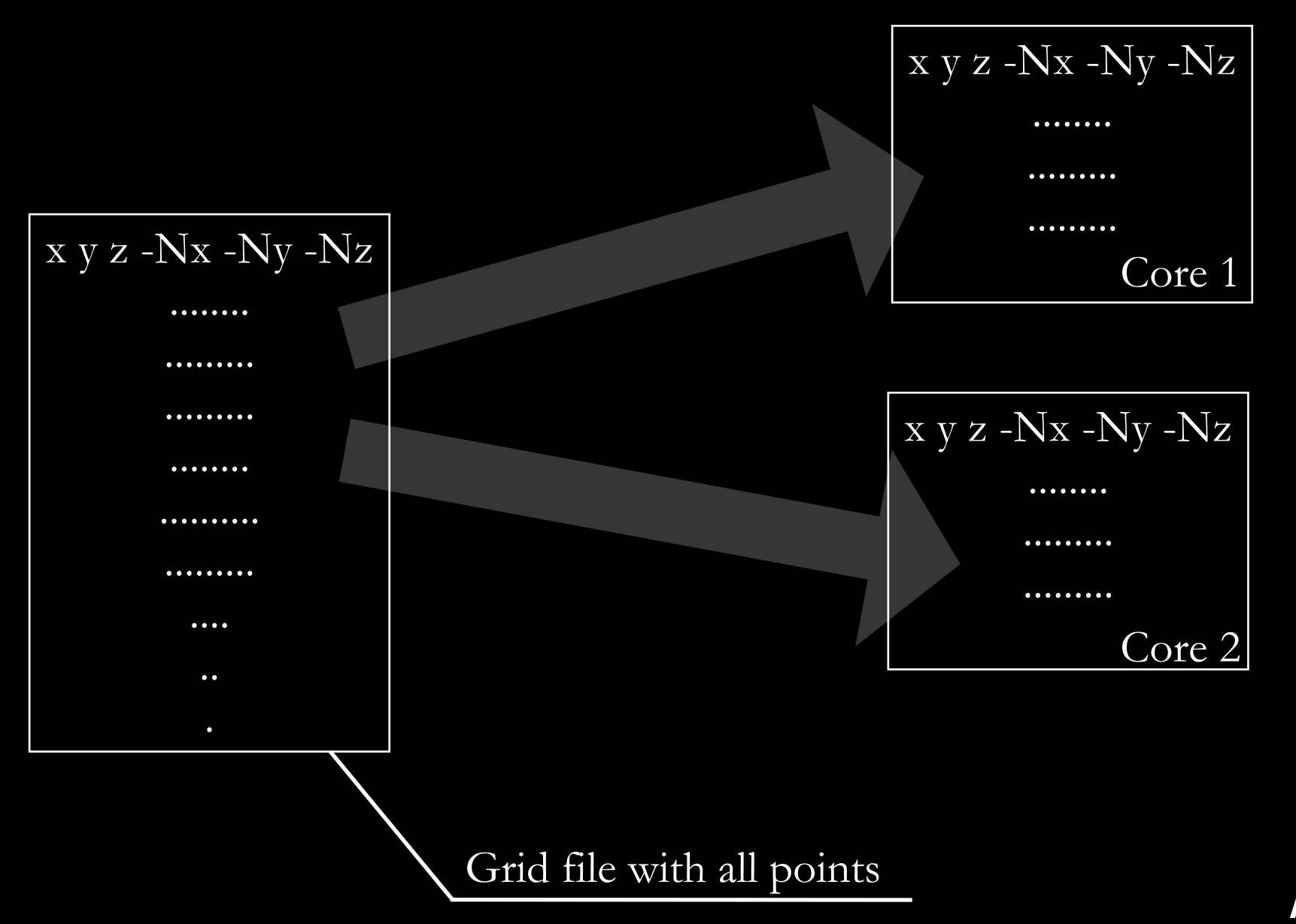

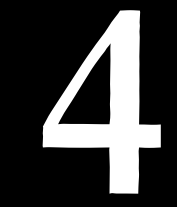

### See here for details on how to split a grid:

http://web.mac.com/geotrupes/iWeb/Main%20site/RadBlog/E549E7F4-6DA2-4D78-8F91-74A4691ED86A.html

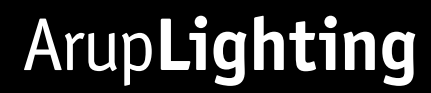

# 5 render with *rtrace*

## Use & and *wait* to run a number of *rtrace* processes in parallel.

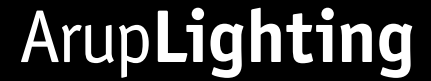

### rtrace -h- model.oct < grid1.grd > grid1.data & rtrace -h- model.oct < grid2.grd > grid2.data &

wait

The script continues only when all the calculations have been completed

# 6 Filter seams

6

## If resolution is low or mapping non optimal we could have some empty (black) pixels on the edges of polygons.

Problem is mitigated by increasing resolution but never completely resolved...

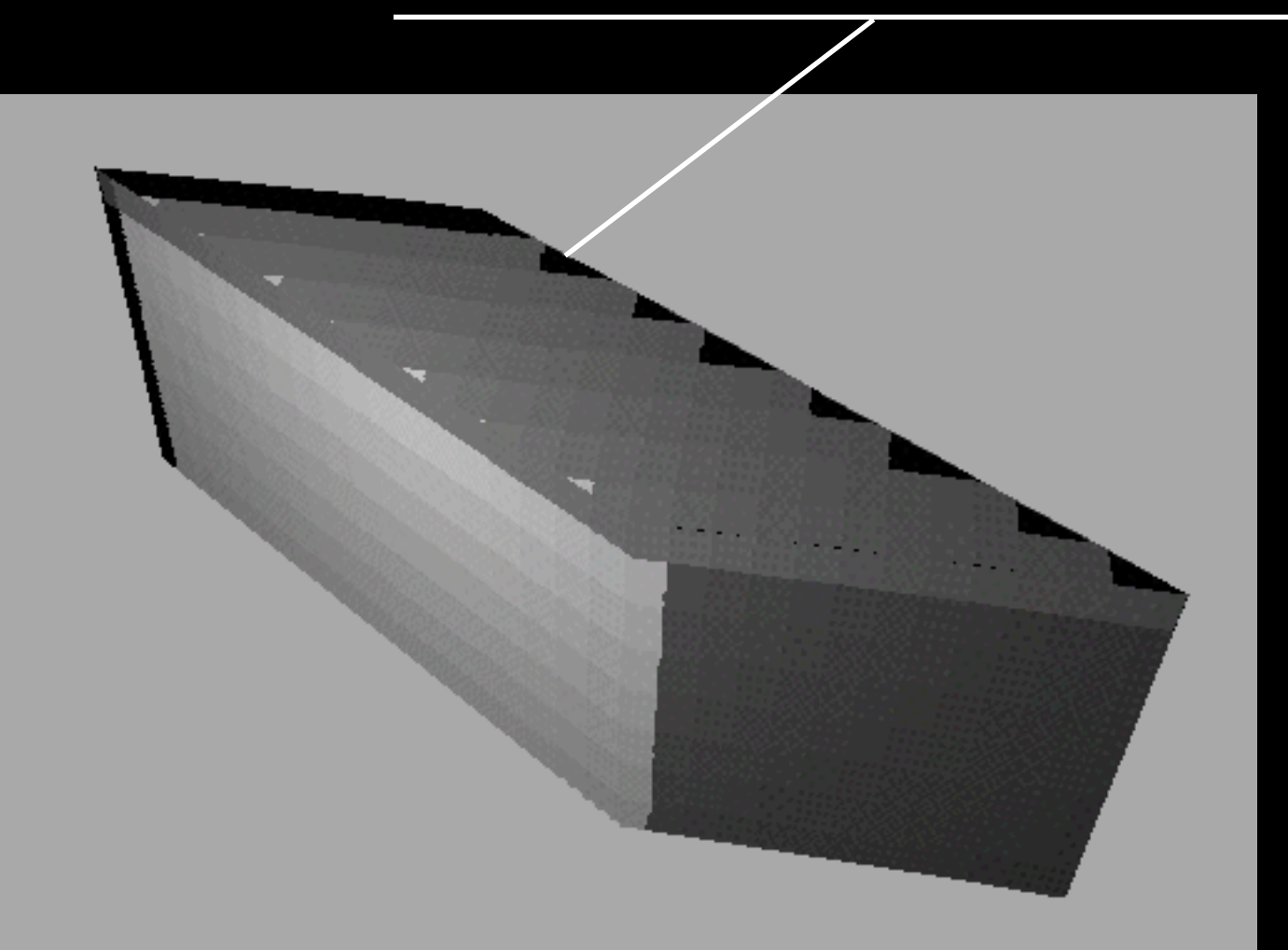

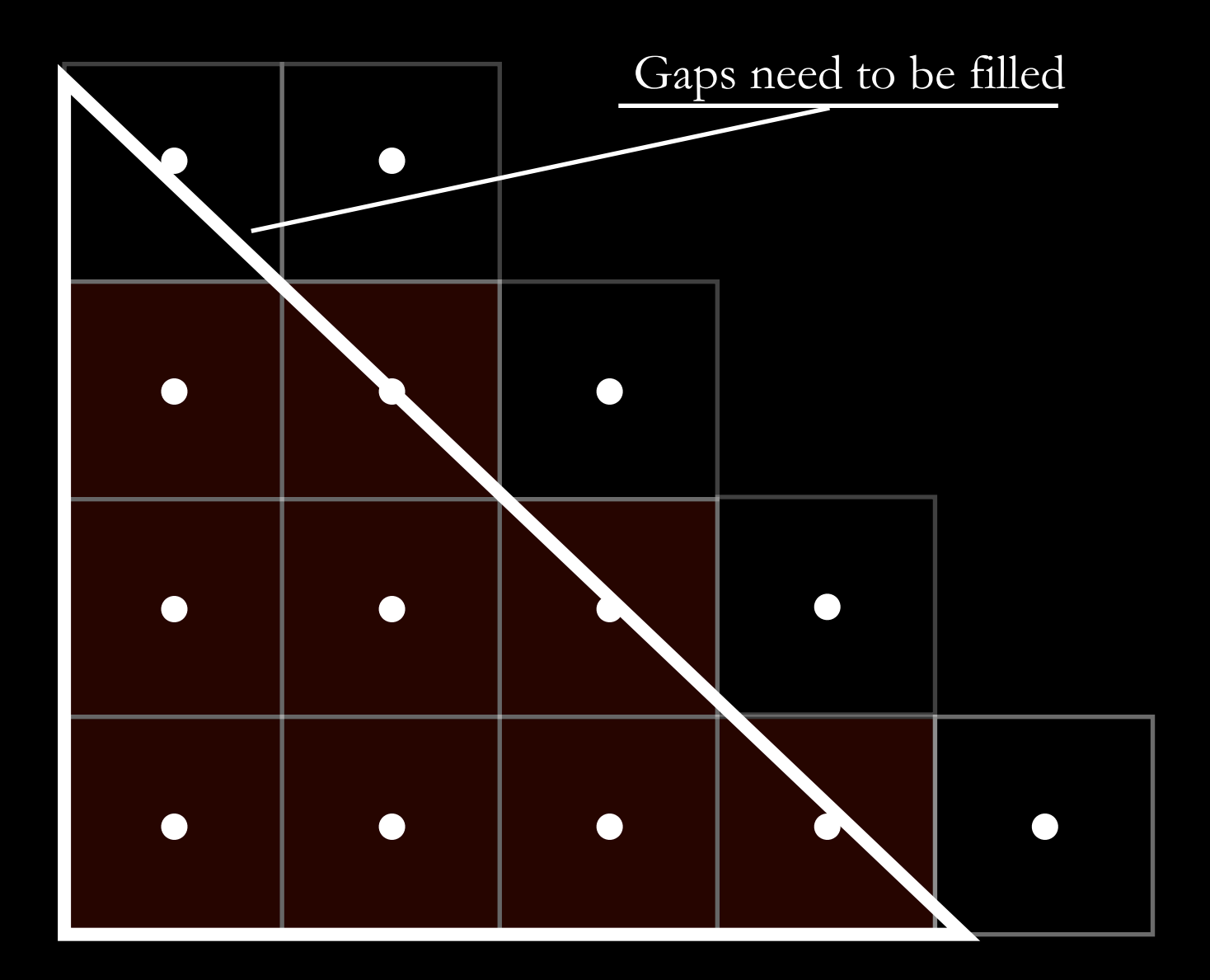

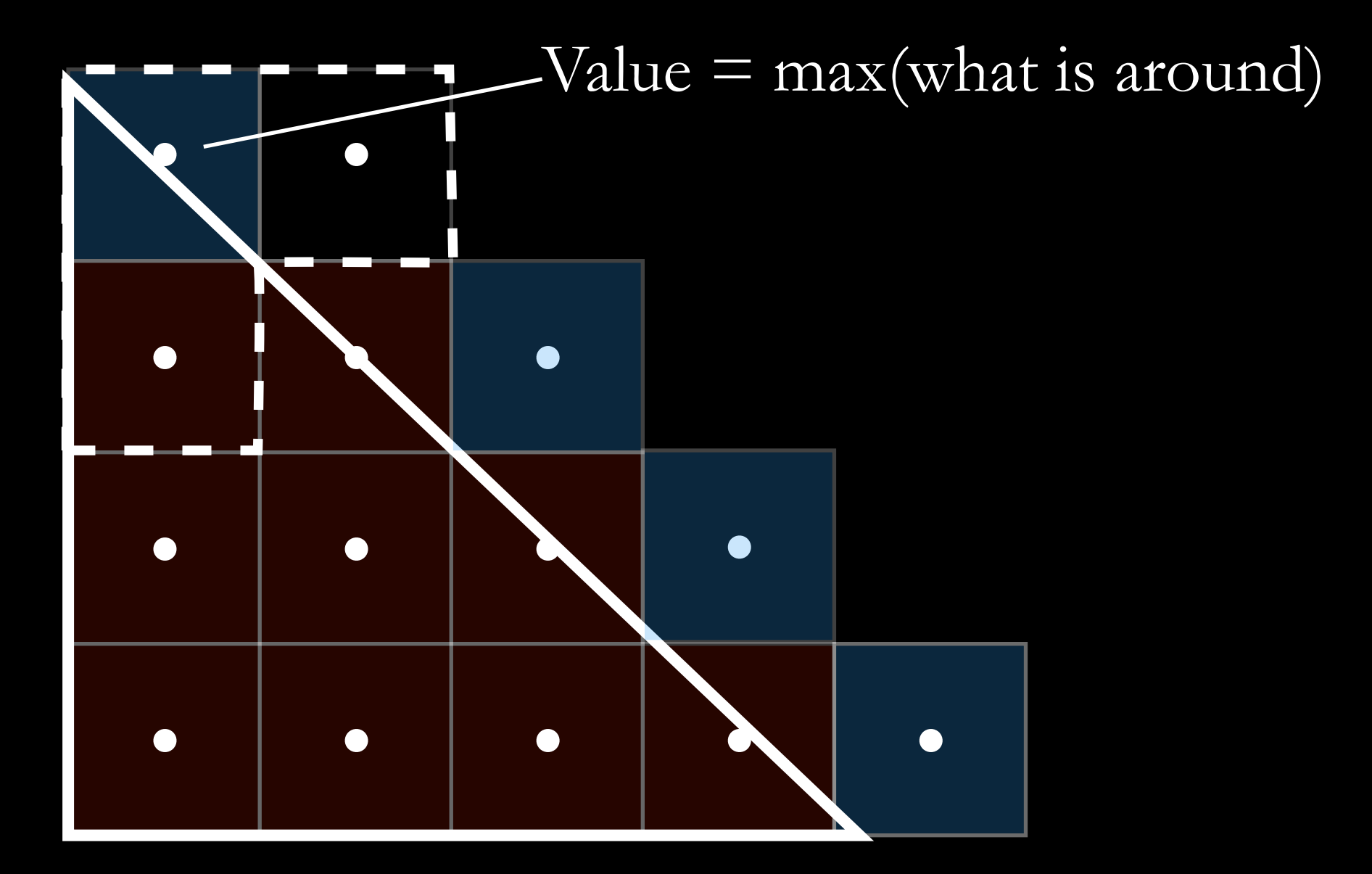

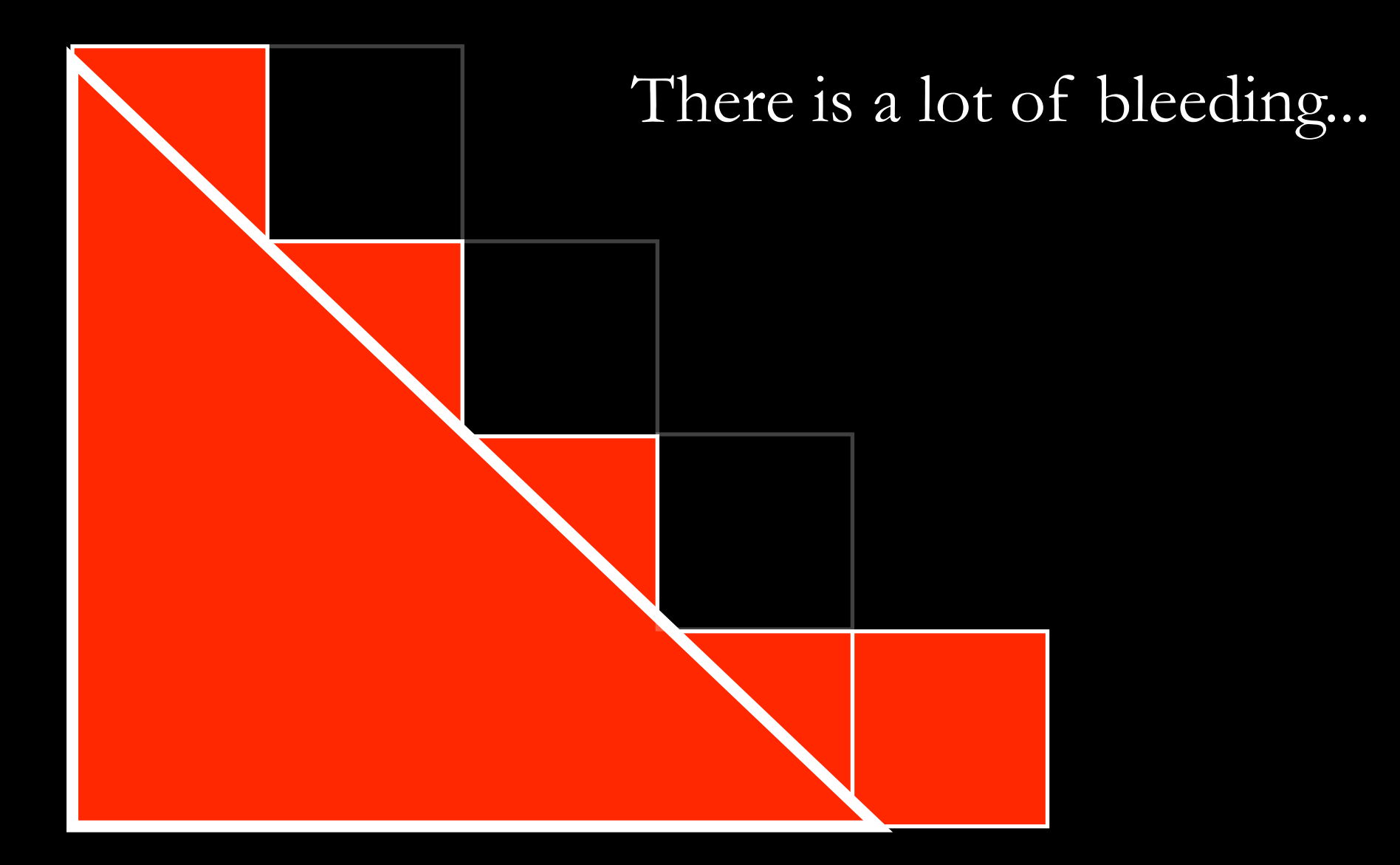

But once the data is mapped we can only see what is on the polygon...

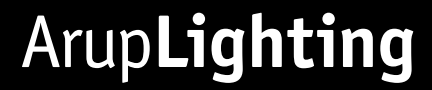

# assemble back in a single image using *pvalue*

### For instance we could use:

### pvalue -r -o -h -H -da -x 512 -y 512 tex.dat > tex.pic

## Action!

### Complicate geometry...

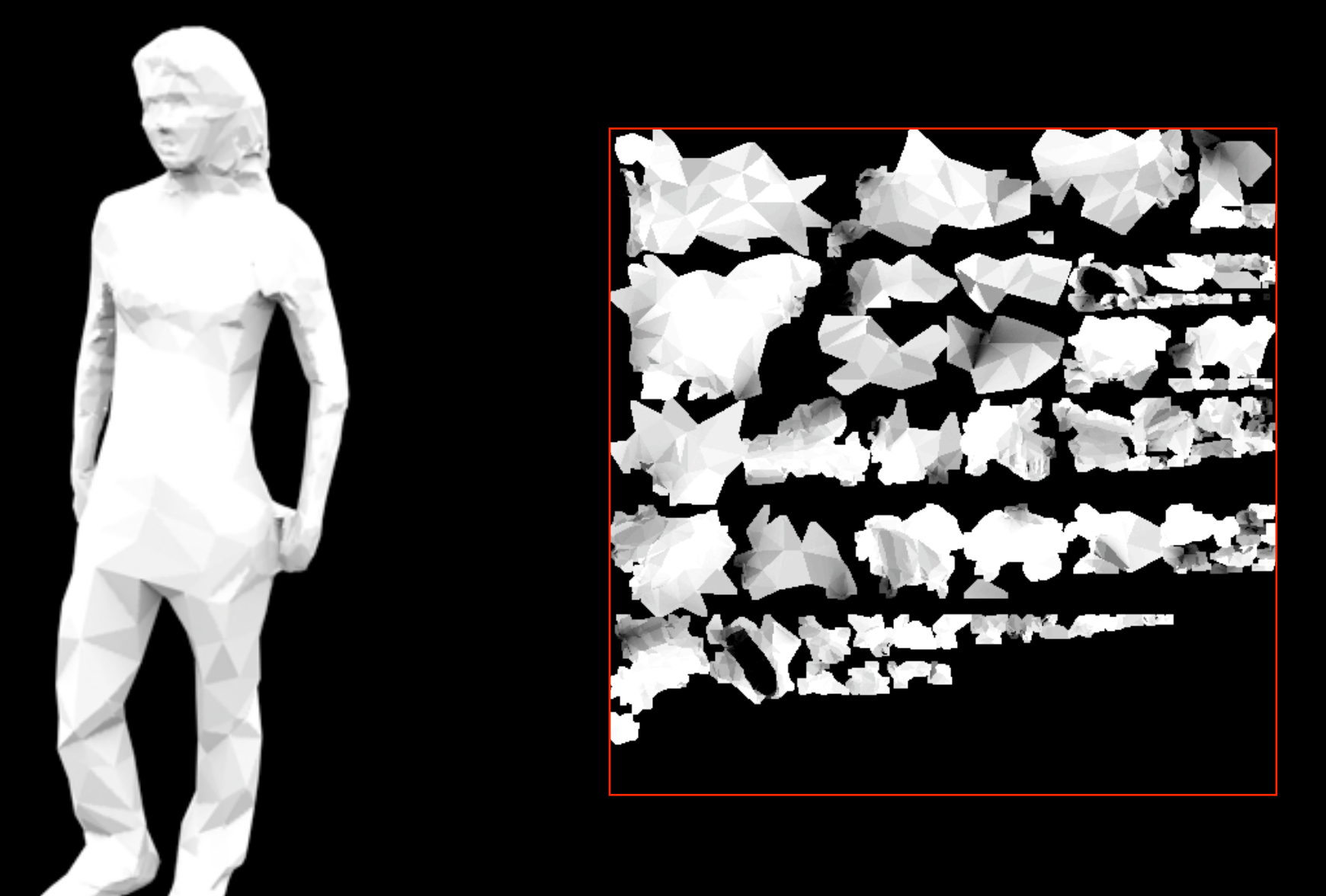

### Complicate geometry...

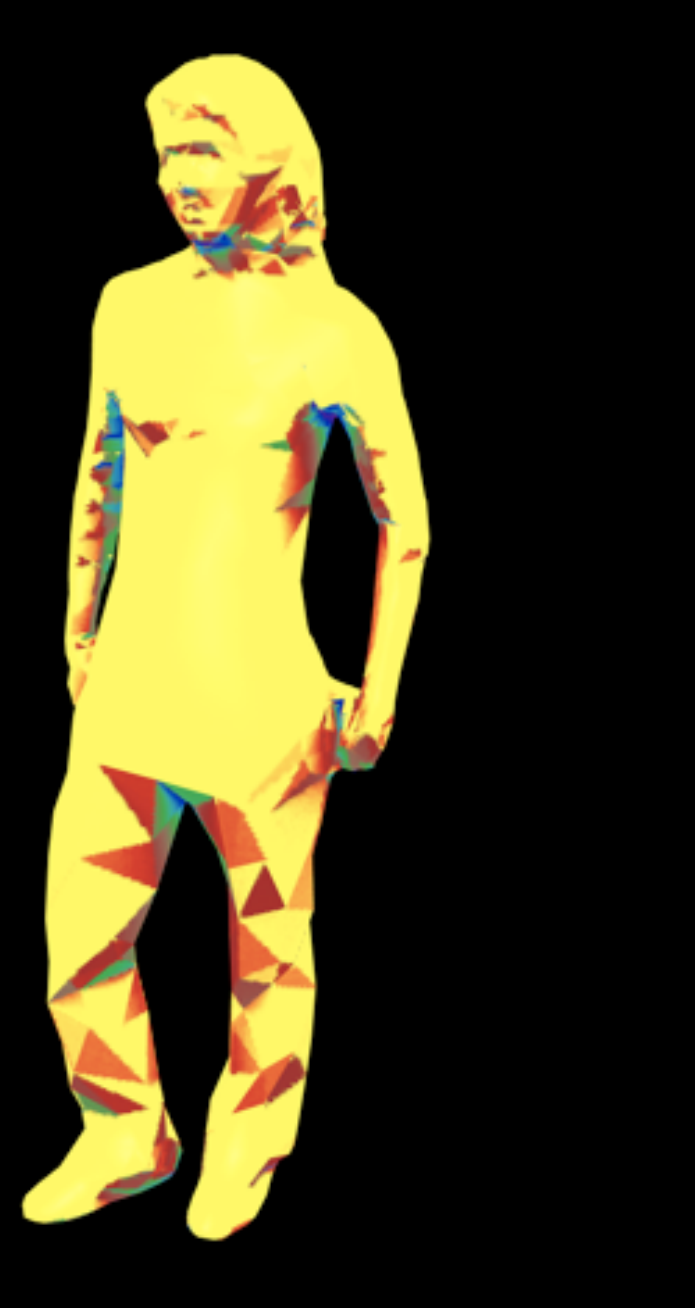

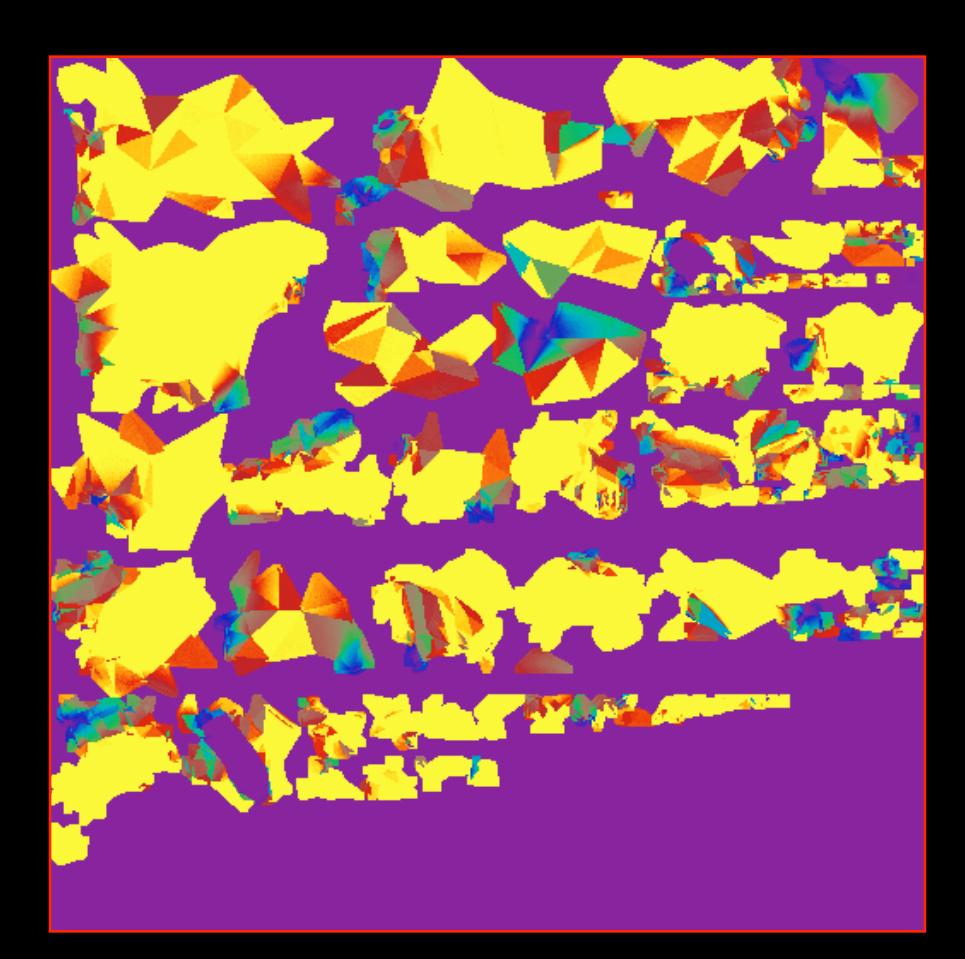

### Post process and animations...

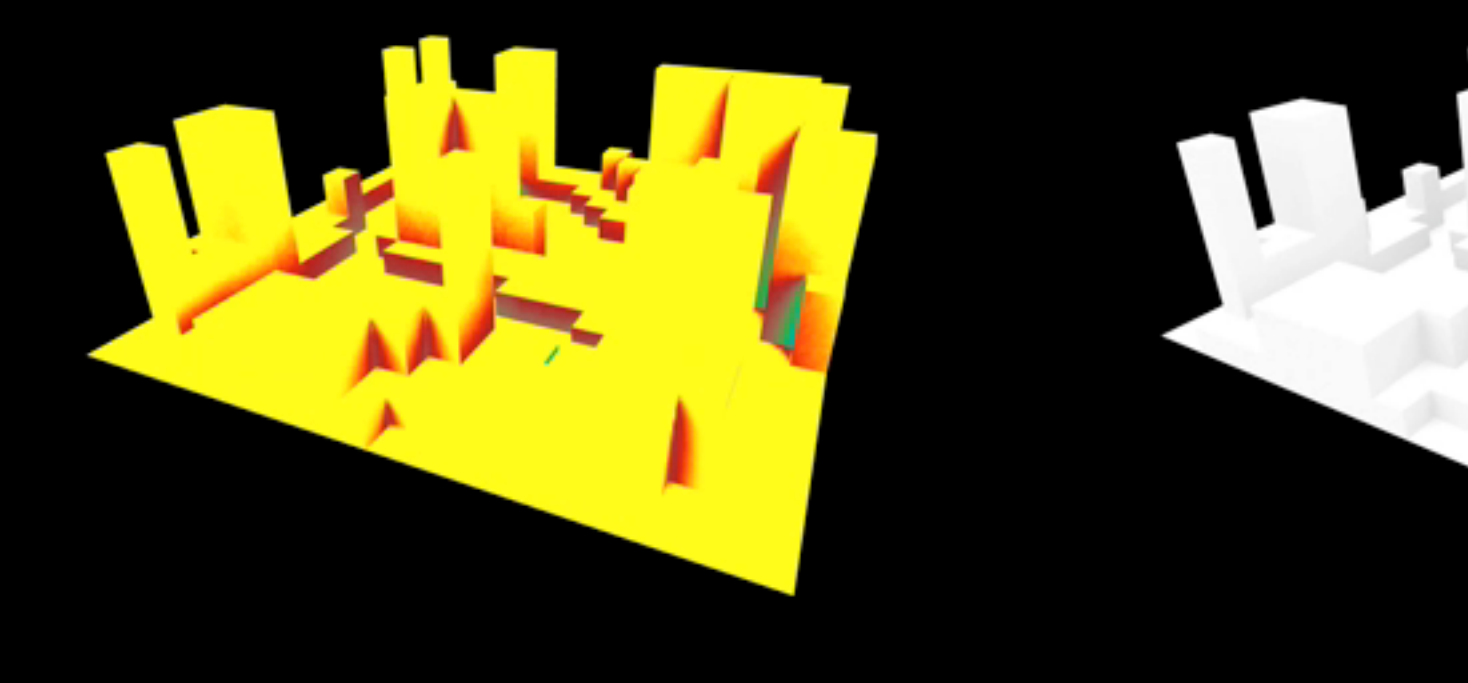

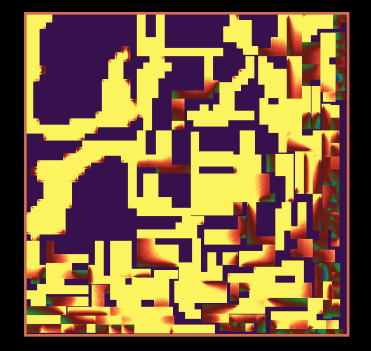

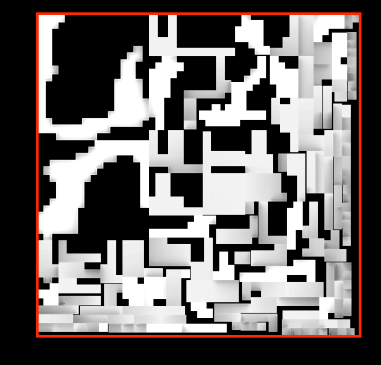

### Post process and animations...

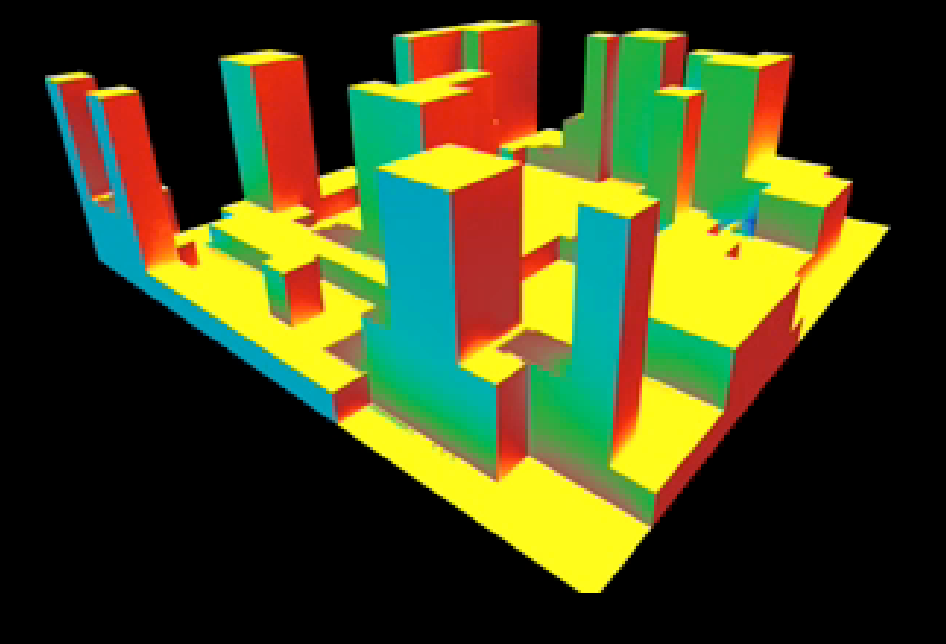

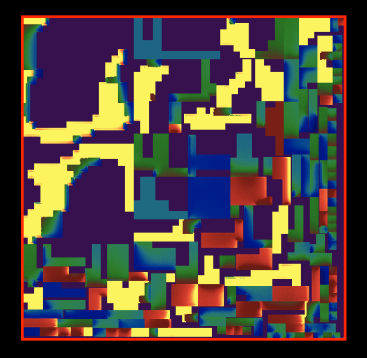

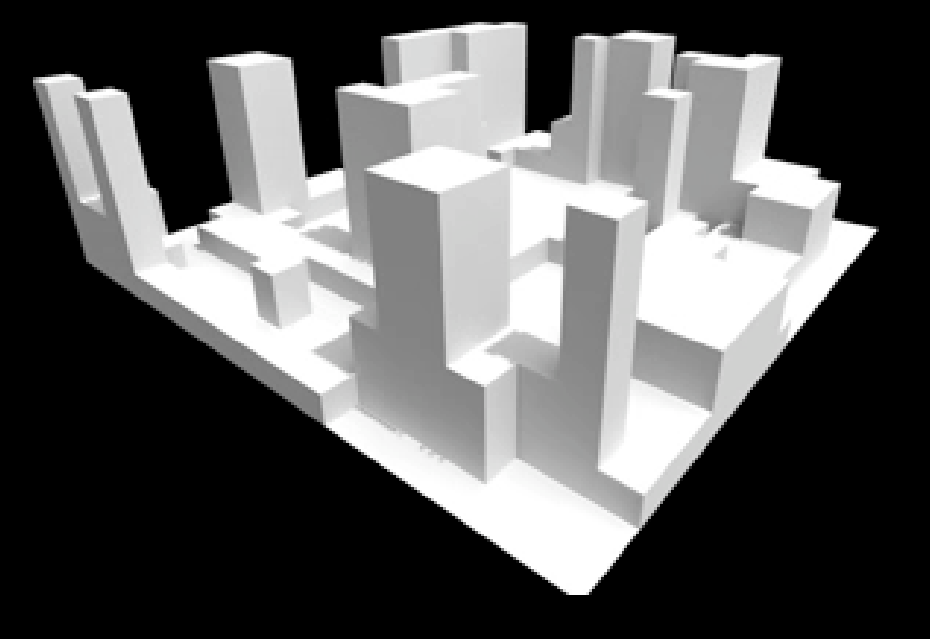

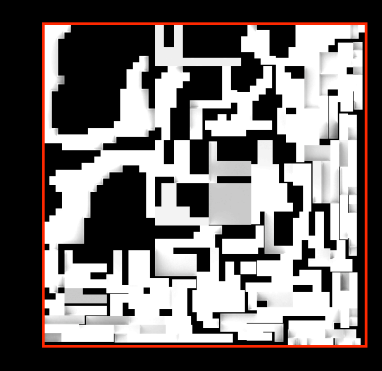

### Realtime demo...

See here: http://web.mac.com/geotrupes/iWeb/Main%20site/RadBlog/E60D3F6F-F8DC-4FD9-B1CA-C44AA35D38A9\_files/Bake4web.html

## Thanks!